# Special Documentation CY42

Liquiline DAT module

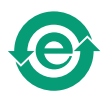

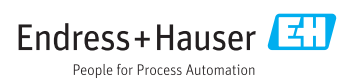

# 1 DAT module

### 1.1 DAT types

There are 3 different types of DAT module

- SystemDAT (CY42-S1): Firmware updates (more recent firmware version) and change of language package
- FunctionDAT (CY42-F1/F2):

For firmware upgrades

- F1: for 2 current outputs
- F2: for additional functionalities (only "Advanced" firmware package)
- CopyDAT (CY42-C1): Memory for own configurations and for copying own configurations to other CM42 devices

## 1.2 Using the DAT

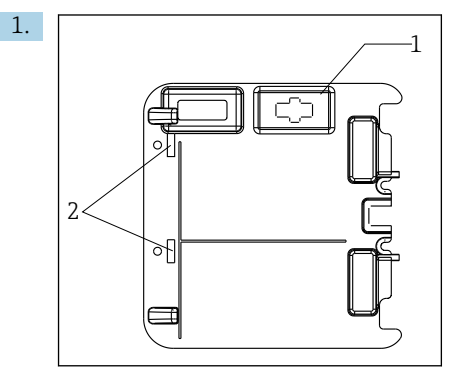

Insert the DAT module into the right-hand slot (item 1) in the housing cover.

- └ If the cover does not have a suitable opening for a DAT module (item 1), release the retaining clips (item 2) and remove the cover. Fit and secure the cover again after using the DAT module.
- 2. Select the desired function from the DAT menu.
- 3. Follow the instructions on the screen until the prompt to restart the device appears.
- **4.** If changing the hardware: connect the new hardware (other sensor type or other sensor module with the relevant cable and sensor).
- 5. Remove the DAT module from the slot.

## 1.3 DAT functions

#### 1.3.1 SystemDAT

A SystemDAT is used for:

#### Firmware updates

Devices from May 2006 (serial number 85...) to May 2009 (serial number C5...):

- 1. Disconnect the device from the power supply.
- 2. Insert the SystemDAT.
- 3. Start the device and following the instructions on the screen.

Devices from June 2009 (serial number C6...) or after:

- 1. Insert the SystemDAT during operation.
- 2. SETUP/DAT menu/SystemDAT Open.
- 3. Select "Update" and follow the instructions on the screen.
- i

Devices up to May 2006: DAT modules are not supported

#### Changing the language

- 1. SETUP/DAT menu/SystemDAT Open.
- 2. Select "Language" and follow the instructions on the screen.

#### 1.3.2 FunctionDAT

A FunctionDAT is used to extend the functionality of your Liquiline M CM42. There are two different types of FunctionDAT:

- Upgrade from one to two current outputs
- Upgrade from the "Basic" to the "Advanced" firmware version.

#### 1. SETUP/DAT menu/FunctionDAT Open.

2. Follow the instructions on the screen.

#### 1.3.3 CopyDAT

A CopyDAT is used to save and load configurations.

#### 1. SETUP/DAT menu/CopyDAT Open.

2. Follow the instructions on the screen.

## 1.4 DAT menu

SETUP/DAT menu

| SEIOP/DAI menu   |                                                                                                    |                                                                                                    |
|------------------|----------------------------------------------------------------------------------------------------|----------------------------------------------------------------------------------------------------|
| Function         | Options                                                                                                    | Info                                                                                                    |
| SystemDAT        | Each of the possible options listed here causes the device to reboot                                                                                            |                                                                                                    |
| Display language | Selection<br>English<br>German<br>French<br>Polish<br>Czech<br>Spanish<br>Dutch<br>Italian<br>Chinese<br>Japanese<br>Portuguese<br>Russian<br>Swedish<br>Korean | You can only change the second language of<br>your device here.<br>The new second language replaces the second<br>language used up to now. It is not additionally<br>installed. If you want to return to the original<br>second language, you must do so using the<br>DAT menu. |
| Update           | Selection<br>PH 02.xx.xx-xxxx<br>COND 02.xx.xx-xxxx<br>DO 02.xx.xx-xxxx                                                                                         | Choice of software packages, and the software<br>package version, available on the SystemDAT.<br>Only use this function to update the current<br>software package. If you also want to change<br>the sensor type, select the "Sensor type" option.                              |
| FunctionDAT      | Depending on the FunctionDAT<br>type:<br>• CY42-F1<br>2nd current output<br>• CY42-F2<br>Software extension                                                     | Displays the possible function extensions<br>A FunctionDAT can only be used for one<br>device.                                                                                                    |
| CopyDAT          | Selection <ul> <li>Read from DAT</li> <li>Write to DAT</li> </ul>                                                                                               | Displays information already saved<br>You can now save the current configuration or<br>upload a saved configuration from the DAT.                                                                                                    |

If you change your sensor type or the software package, your Operating Instructions will not match the new software. You can download the correct Operating Instructions as a pdf file at: www.endress.com/liquiline-documentation

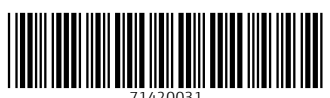

## www.addresses.endress.com

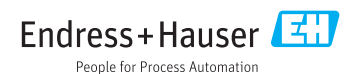